# Quick Start Guide of NMS (for model WIFI-A202)

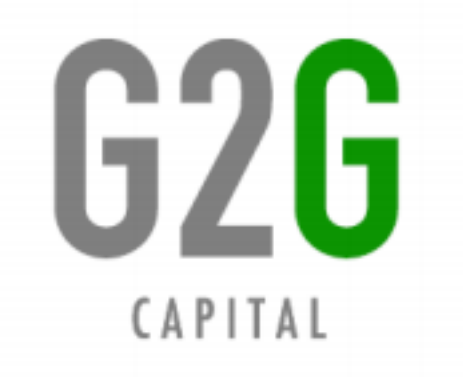

#### **NMS (Network Management System)**

is a web-based remote management system to help you easily monitor and configure our WiFi Products.

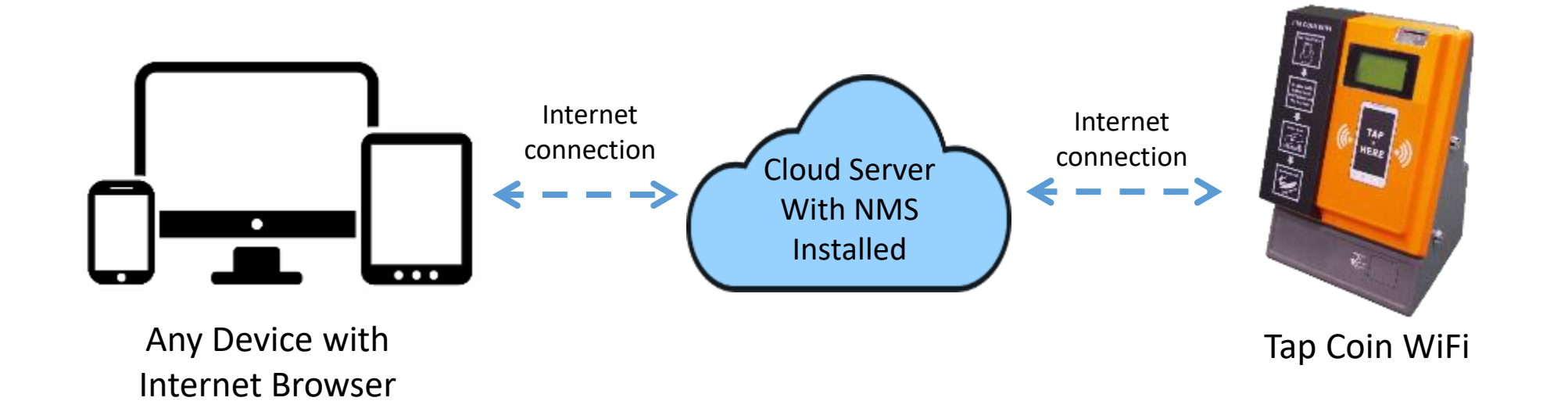

Our cloud-version will perform data exchange through the Internet. That means, once the machine is online you can check its status and change its configuration in Internet browser of any device.

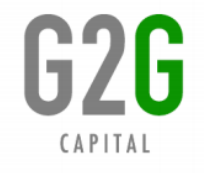

# How to login to NMS?

Open the Internet browser and enter the login address:

http://www.solnms.net:81 or

http://na.solnms.net:81 (only for machines located in North and South America)

The start-up interface of NMS will display like this.

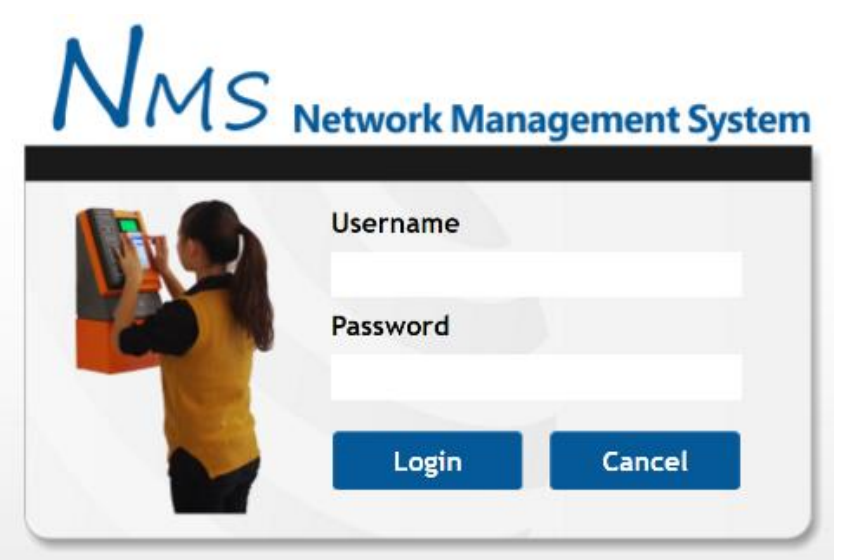

Enter the login username and password and then click "Login" button.

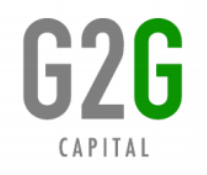

# **Basic Operation Guides**

• How to Change Settings or Check Status for a Certain WiFi Machine?

| PRO  | DDUCT: Tap Coin WiFi                     |
|------|------------------------------------------|
| MO   | DEL: WIFI-A202                           |
| SEF  | RIAL NO.:2016022866070004                |
| BKA  | AND: SOL                                 |
| SHEN | ZHEN GUANRI NETCOM TECHNOLOGIES CO., LTD |
| -    | DE IN CHINA                              |

Each of our WiFi Machine has a Serial Number (S/N), which is printed on the label at the back side.

We will use the last 8 digits (some batches are using 10 digits) as the **"Device S/N"** on the NMS to identify each Machine.

You can enter the "Device S/N" in the input box and then click **"Search"** button to limit the search result to a certain Machine.

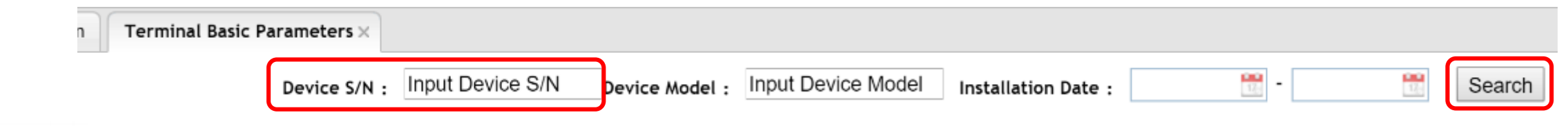

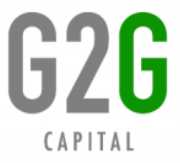

# **Basic Operation Guides**

#### • Parameter Modification

Each time you change the value of a specific parameter, please click the **OK** button at the bottom to confirm your settings, and then make the WiFi Machine connect to Internet. It will automatically download the new settings within 5 minutes around.

In the interface of "Terminal Basic Parameters", if the **"Download Required"** column shows **"Yes"**, the system is still waiting to transfer data to the Machine. Once the "Yes" disappears, that means the Machine has already downloaded the latest parameter settings.

| Term | nal List    |                                                                              |              |                      |                      |
|------|-------------|------------------------------------------------------------------------------|--------------|----------------------|----------------------|
| No.  | Device S/N↓ | VoIP Setting Link                                                            | Device Model | Download<br>Required | Jpdate/Download Date |
| 1    | 97102001    | http://1.1.0.98:4455;192.168.0.116                                           | WIFI-A202    |                      | 2015-10-22 08:44:04  |
| 2    | 96601001    | http://1.1.0.83:4455;192.168.1.107;4C:5E:0C:AA:2C:62;oct/28/2015;22:51:18    | WIFI-A202    |                      | 2015-10-20 20:19:19  |
| 3    | 86300001    | http://10.1.2.138:8888/webfig                                                | WIFI-A202    | Yes                  | 2014-12-03 16:26:54  |
| 4    | 86236579    | http://1.1.0.139:4455;192.168.137.194;4C:5E:0C:36:35:00;feb/19/2016;08:43:53 | WIFI-A202    | Yes                  | 2016-02-23 17:52:20  |

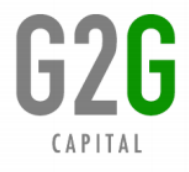

# What Can NMS Do?

Click the link to jump to the page

- <u>Change SSID/WiFi Name</u>
- <u>Change WiFi Service Price</u>
- <u>Set Speed Limit for Each User to prevent network abuse</u>
- <u>Set Limit of Maximum Number of Online Users</u>
- <u>Check Coin Revenue Record & Statistics / Check Coin Collection Record</u>
- <u>Check Machine's Internet Connection Status</u>
- <u>Check Machine's Alarm / Receive email notification of alarms</u>
- <u>Support Voucher System</u>: with this feature, you can offer voucher codes for the end user that needs long-term access to our wifi service.
- <u>Support Account Roaming</u>: with this feature, the end user can get WiFi service on any machine after inserting coins or login with voucher codes on one machine.
- <u>Support Changing Banner Image / Popup Ads Image</u>: with this feature, you can put your ads image on the hotspot login page.

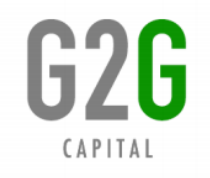

# **Change SSID/WiFi Name**

#### Click **"Terminal Basic Parameters"** -> **"Modify"** button of corresponding Device S/N.

| Function Menu 《                                  | Termi | nal Information | Terminal Basic Parameters ×  |                               |                     |              |                      |                         |                                                    |
|--------------------------------------------------|-------|-----------------|------------------------------|-------------------------------|---------------------|--------------|----------------------|-------------------------|----------------------------------------------------|
| Device Management 🛛 🔿                            |       |                 |                              | Input Device S/N Povic        |                     | lodel Instal | lation Date          | <u> </u>                | Search                                             |
| Terminal Information                             |       |                 | Device S/N :                 | Device                        |                     |              |                      |                         |                                                    |
| • <u>Terminal Information</u>                    | Term  | inal ListMalay  | sia                          |                               |                     |              |                      |                         |                                                    |
| <u>Terminal Basic Parameters</u>                 | No.   | Device S/N↓     |                              | VoIP Setting Link             |                     | Device Model | Download<br>Required | Update/Download<br>Date | Operation                                          |
| Device status management                         | 1     | 8600040973      | http://1.1.10.218:4455;192.1 | 68.0.144;E4:8D:8C:5F:6B:FC;m  | ay/03/2017;15:18:52 | WIFI-A202    | Yes                  | 2017-06-02 12:19:47     | <u>View Modify Select</u><br><u>Template Reset</u> |
| Device Operate Log Query     Device Alarm Report | 2     | 8600040972      | http://1.1.0.8:4455;192.16   | 58.1.199;E4:8D:8C:57:56:DA;ju | /06/2016;19:00:58   | WIFI-A202    | Yes                  | 2017-06-02 12:19:47     | <u>View_Modify_Select</u><br><u>Template_Reset</u> |
| Device Realtime Status                           | 3     | 8600040971      | 20160802;192.168.8.1         | 100;E4:8D:8C:5F:6C:1A;feb/03  | /2017;03:01:16      | WIFI-A202    | Yes                  | 2017-06-02 12:19:47     | <u>View Modify Select</u><br><u>Template Reset</u> |

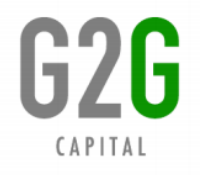

# **Change SSID/WiFi Name**

On the popup window, change the value in the field of **"WiFiSSID"**. Click **"OK"** button to confirm your settings.

| Mod              | ify Parameters   |      |            |     |
|------------------|------------------|------|------------|-----|
| <sub>[</sub> Bas | sic Parameters - |      | -          |     |
|                  | WiFiSSID         | ABC  | WiFiFee:   | 25  |
|                  | WiFiTime         | 720  | RateLimit: |     |
| W                | /IFIFrequency:   | 2412 | MaxUsers:  | 500 |

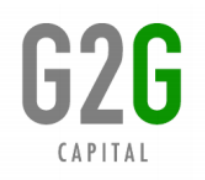

# **Change WiFi Service Price**

Click **"Terminal Basic Parameters"** -> **"Modify"** button of corresponding Device S/N.

On the popup window, change the value in the field of **"WiFiFee" and "WiFiTime".** Click **"OK"** button to confirm your settings.

| Modify Parameters  |     |            |     |
|--------------------|-----|------------|-----|
| Basic Parameters — |     |            |     |
| WiFiSSID: AE       | BC  | WiFiFee:   | 25  |
| WiFiTime: 72       | 20  | RateLimit: |     |
| WIFIFrequency: 24  | 412 | MaxUsers:  | 500 |

WiFiFee: The cost unit is the minimum face value of coin. For example, if your local coin has the minimum face value of 1 cent, then the value "100" represents 100 cents.WiFiTime: The available WiFi service duration that can be purchased with the WiFiFee. (Unit: minute)

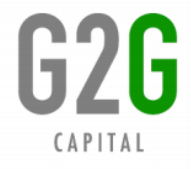

# **Change WiFi Service Price**

For a data-based WiFi machine, you need to change the value in the field of "WiFiFee" and "WiFiByte".

**WiFiByte**: The available WiFi traffic amount that can be purchased with the WiFiFee. (Unit: MByte)

Please firstly contact us if you need to change the machine from time-based to data-

based.

| I | Modify Parameters | ;    |      |            |     |  |
|---|-------------------|------|------|------------|-----|--|
|   | Basic Parameters  |      |      |            |     |  |
|   | WiFiSSID:         | ABC  | ]    | WiFiFee:   | 100 |  |
|   | WiFiTime          | 60   | ]    | RateLimit: |     |  |
|   | WIFIFrequency:    | 2412 | ]    | MaxUsers:  | 500 |  |
|   | HotspotLimit:     |      | ]    | WANIP:     |     |  |
|   | WANMASK:          |      | WA   | NGATEWAY:  |     |  |
|   | WANDNS:           |      | PPPO | EUsername: |     |  |
|   | PPPOEPassword:    |      |      | WiFiByte:  | 5   |  |

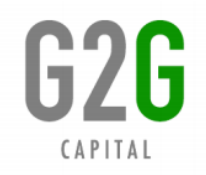

# **Change WiFi Service Price**

You can also set multiple rules of WiFi service price.

For example, if the WiFiFee and WiFiTime are set as below:

WiFiFee: 100,200,500 (cents) WiFiTime: 240,1440,10080

That means the incremental rate will be: 100 cents (R1,00) = 240 min (e.g) 200 cents (R2,00) = 1440 min (e.g) 500 cents (R5,00) = 10080 min (e.g)

Please note that, you cannot set over 6 rules of rates.

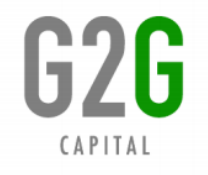

### Set Speed Limit for Each User To Prevent Network Abuse

Click **"Terminal Basic Parameters"** -> **"Modify"** button of corresponding Device S/N.

On the popup window, change the value in the field of **"RateLimit"**. Click **"OK"** button to confirm your settings.

| Modify Parameters  |      |   |            |            |
|--------------------|------|---|------------|------------|
| Basic Parameters - |      |   |            |            |
| WiFiSSID:          | ABC  | ] | WiFiFee:   | 25         |
| WiFiTime:          | 720  | ] | RateLimit: | 512k/2048k |
| WIFIFrequency:     | 2412 |   | MaxUsers:  | 500        |

**RateLimit**: Enter the data speed limit for each user's WiFi connection. For example, "512k/2048k" means the limit for data upload is 512kbps and for data download is 2048kbps. (Value format: upload speed / download speed, value unit: bps)

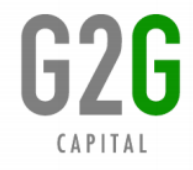

#### Set Limit of Maximum Number of Online Users

Click **"Terminal Basic Parameters"** -> **"Modify"** button of corresponding Device S/N.

On the popup window, change the value in the field of **"MaxUsers"**. Click **"OK"** button to confirm your settings.

When the limit is reached, the machine will show alarm message "Max User Online!" on screen and will not accept payment of new users.

| Modify Parameters |      |            |            |
|-------------------|------|------------|------------|
| Basic Parameters- |      |            |            |
| WiFiSSID:         | ABC  | WiFiFee:   | 25         |
| WiFiTime          | 720  | RateLimit: | 512k/2048k |
| WIFIFrequency:    | 2412 | MaxUsers:  |            |
|                   |      |            |            |

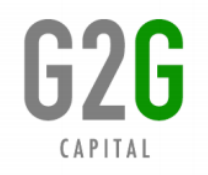

## **Check Revenue Record**

| Function Menu 《                  |   | Function     |
|----------------------------------|---|--------------|
| Device Management 🔗              |   | Device 44    |
| Terminal Information             |   | Device M     |
| <u>Terminal Information</u>      |   | Business     |
| <u>Terminal Basic Parameters</u> |   |              |
| Device status management         |   | -            |
| Device Operate Log Query         |   | • <u>lor</u> |
| Device Alarm Report              |   | • Co         |
| Device Realtime Status           |   |              |
|                                  |   | • <u>Co</u>  |
|                                  |   | <u>(Nev</u>  |
|                                  |   |              |
|                                  |   |              |
|                                  |   |              |
|                                  |   |              |
|                                  |   |              |
|                                  |   |              |
|                                  | Т | op-up Reco   |
|                                  |   |              |
|                                  |   | No.          |
|                                  |   | 1            |
|                                  |   | 2            |
|                                  |   | 2            |
|                                  |   | 3            |
|                                  |   | 4            |
|                                  |   |              |
| Business Management              |   |              |

 Function Menu
 《

 Device Management
 >

 Business Management

 • Top-up Record

 • Coin Revenue Statistics

 • Coin Collection Records (New)

Click **"Business Management"** -> **"Top-up Record"** on left menu.

The column **"Top-up Amount"** shows how much the end user paid for the WiFi service each time. (value unit: please refer to the settings of "WiFiFee".)

| Top-up Record List |                         |                   |                    |                                       |                 |                            | Export to Excel               |
|--------------------|-------------------------|-------------------|--------------------|---------------------------------------|-----------------|----------------------------|-------------------------------|
| No.                | Device S/N $\downarrow$ | Username J        | Owner $\downarrow$ | Payment Method / Top-up<br>Card PIN ↓ | Top-up Amount ↓ | Uptime / MBytes<br>Limit ↓ | Date of Recharge $\downarrow$ |
| 1                  | 18492005                | 0C:3E:9F:0E:D5:2B | Dominica_Angel     | cash                                  | 2500            | 1h15m                      | 2016-03-07 10:33:36           |
| 2                  | 18492003                | E4:2D:02:57:5D:1A | Dominica_Angel     | cash                                  | 2500            | 2h30m                      | 2016-03-07 10:28:32           |
| 3                  | 18492005                | 00:03:AB:67:61:2D | Dominica_Angel     | cash                                  | 3500            | 1h45m                      | 2016-03-07 09:50:20           |
| 4                  | 18492005                | 0C:3E:9F:0E:D5:2B | Dominica_Angel     | cash                                  | 2500            | 1h15m                      | 2016-03-07 09:29:09           |

G2G

# **Check Revenue Record**

| Termina        | al Information | Top-up Record ×         |                        |                 |                                       |                          |                            |                     |
|----------------|----------------|-------------------------|------------------------|-----------------|---------------------------------------|--------------------------|----------------------------|---------------------|
| )evice<br>i/N: |                | Username:               | Payment N<br>Card PIN: | lethod / Top-up | Top-up<br>Amount:                     | Date of<br>Recharge<br>: | 2/26/2016 10:54:22         | Search              |
| Top-up         | Record List    |                         |                        |                 |                                       |                          |                            | Export to Excel     |
|                | No.            | Device S/N $\downarrow$ | Username ↓             | Owner ↓         | Payment Method / Top-up<br>Card PIN ↓ | Top-up Amount J          | Uptime / MBytes<br>Limit ↓ | Date of Recharge ↓  |
|                | 1              | 18492005                | 0C:3E:9F:0E:D5:2B      | Dominica_Angel  | cash                                  | 2500                     | 1h15m                      | 2016-03-07 10:33:36 |
|                | 2              | 18492003                | E4:2D:02:57:5D:1A      | Dominica_Angel  | cash                                  | 2500                     | 2h30m                      | 2016-03-07 10:28:32 |
|                | 3              | 18492005                | 00:03:AB:67:61:2D      | Dominica_Angel  | cash                                  | 3500                     | 1h45m                      | 2016-03-07 09:50:20 |
|                | 4              | 18492005                | 0C:3E:9F:0E:D5:2B      | Dominica_Angel  | cash                                  | 2500                     | 1h15m                      | 2016-03-07 09:29:09 |

You can change the **"Date of Recharge"** field and click **"Search"** button to check earlier records.

- Username: This is the MAC address of end user's device that is connected to the WiFi Machine.
- Uptime/Mbytes Limit: The duration or traffic amount of WiFi Internet service purchased by the end user.

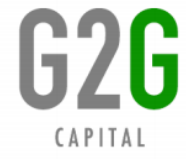

## **Check Revenue Record**

| Termina      | Terminal Information Top-up Record × |                         |                               |                 |                                       |                          |                            |                     |  |  |  |  |
|--------------|--------------------------------------|-------------------------|-------------------------------|-----------------|---------------------------------------|--------------------------|----------------------------|---------------------|--|--|--|--|
| evice<br>/N: |                                      | Username:               | Payment <i>N</i><br>Card PIN: | Nethod / Top-up | Top-up<br>Amount:                     | Date of<br>Recharge<br>: | 2/26/2016 10:54:22         | Search              |  |  |  |  |
| Top-up       | Record List                          |                         |                               |                 |                                       |                          |                            | Export to Excel     |  |  |  |  |
|              | No.                                  | Device S/N $\downarrow$ | Username ↓                    | Owner ↓         | Payment Method / Top-up<br>Card PIN ↓ | Top-up Amount 🕽          | Uptime / MBytes<br>Limit ↓ | Date of Recharge ↓  |  |  |  |  |
|              | 1                                    | 18492005                | 0C:3E:9F:0E:D5:2B             | Dominica_Angel  | cash                                  | 2500                     | 1h15m                      | 2016-03-07 10:33:36 |  |  |  |  |
|              | 2                                    | 18492003                | E4:2D:02:57:5D:1A             | Dominica_Angel  | cash                                  | 2500                     | 2h30m                      | 2016-03-07 10:28:32 |  |  |  |  |
|              | 3                                    | 18492005                | 00:03:AB:67:61:2D             | Dominica_Angel  | cash                                  | 3500                     | 1h45m                      | 2016-03-07 09:50:20 |  |  |  |  |
|              | 4                                    | 18492005                | 0C:3E:9F:0E:D5:2B             | Dominica_Angel  | cash                                  | 2500                     | 1h15m                      | 2016-03-07 09:29:09 |  |  |  |  |

You can click **"Export to Excel"** to export the revenue records to an Excel file for further analysis.

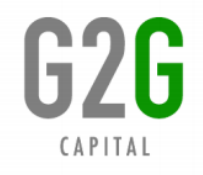

## **Check Revenue Statistics**

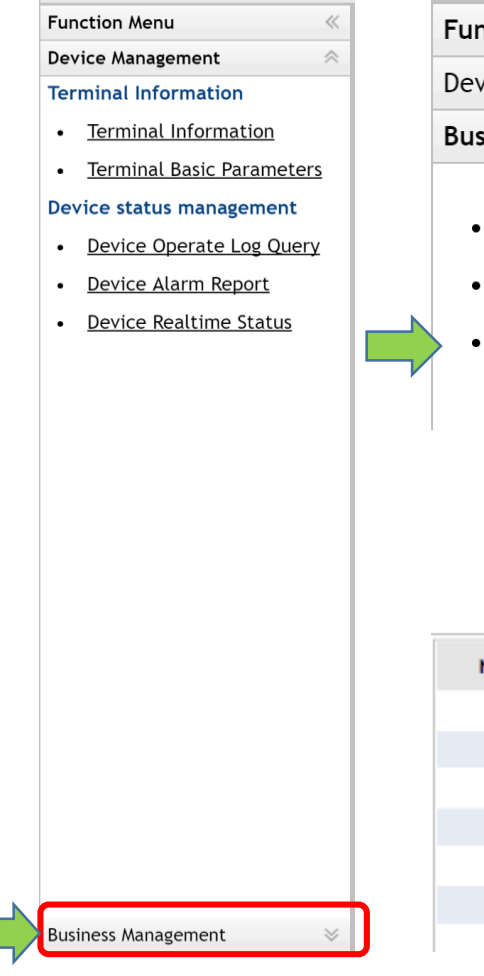

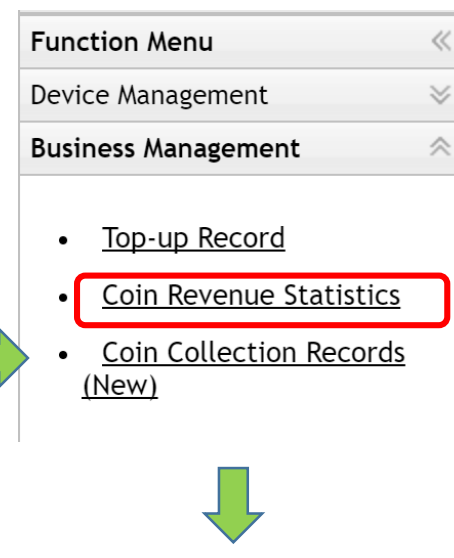

Click "Business Management" -> "Coin Revenue Statistics" on left menu.

Click "Search" button, then it will show the total statistics of each machine. You can also choose the "year", "month", and "day" to check the daily/monthly/yearly statistics.

|     | Year            | ▼ Month ▼ Day ▼ Owner : | Device S/N : | Search Export to Excel           |
|-----|-----------------|-------------------------|--------------|----------------------------------|
| No. | Device S/N ↑    | Owner ↓                 | Revenue ↓    | Uptime / MBytes Limit \downarrow |
| 1   | <u>52030001</u> | CECYTE RÍO              | 577700       | 24d1h42m                         |
| 2   | <u>52030002</u> | LAZARO MAQUINA 1        | 316500       | 13d4h30m                         |
| 3   | <u>52030003</u> | F/S                     | 26500        | 1d2h30m                          |
| 4   | <u>52030004</u> | LAVAMATICA POSTAL       | 415000       | 17d7h                            |
| 5   | <u>52030006</u> | CECYTE LOMAS            | 307800       | 12d19h48m                        |
| 6   | <u>52030009</u> | F/S                     | 3900         | 3h54m                            |
| 7   | 52030010        | E/S                     | 10000        | 10h                              |

## **Check Coin Collection Record**

If you have multiple machines to manage and have assigned coin collectors to help you get coins from each installation sites, you can use the Coin Collection Record option to manage the coin collection.

Please contact us to get additional instruction for this option.

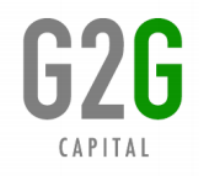

#### **Check Machine's Internet Connection Status**

| Function Menu     | ~ |
|-------------------|---|
| Device Management | ~ |

#### **Terminal Information**

- Terminal Information
- Terminal Basic Parameters

#### Device status management

- Device Operate Log Query
- <u>Device Alarm Report</u>
- Device Realtime Status

| Terminal Informa | ation Terminal Basi | ic Parameters × Device Operate Log Query × |                       |        |                                          |
|------------------|---------------------|--------------------------------------------|-----------------------|--------|------------------------------------------|
| Device S/N :     | 63050010            | Operation Type : All v Status :            | All • Date Operated : |        | - Search                                 |
| Template List    |                     |                                            |                       |        | Add a Template                           |
| No.              | Device S/N↓         | Operation                                  |                       | Status | Date Created                             |
| 1                | 63050010            | Inquiry                                    |                       | Normal | 2016-03-07 12:37:34                      |
| 2                | 63050010            | Inquiry                                    |                       | Normal | 2016-03-07 12:35:34                      |
| 3                | 63050010            | Inquiry                                    |                       | Normal | 2016-03-07 12:33:34                      |
| 4                | 63050010            | Inquiry                                    |                       | Normal | 2016-03-07 12:31:34                      |
| 5                | 63050010            | Inquiry                                    |                       | Normal | 2016-03-07 12:29:34                      |
| 6                | 63050010            | Inquiry                                    |                       | Normal | 2016-03-07 12:27:46                      |
| 7                | 63050010            | Inquiry                                    |                       | Normal | 2016-03-07 12:25:34                      |
| 8                | 63050010            | Inquiry                                    |                       | Normal | 2016-03-07 12:23:34                      |
| 9                | 63050010            | Inquiry                                    |                       | Normal | 2016-03-07 12:21:34                      |
| 10               | 63050010            | Inquiry                                    |                       | Normal | 2016-03-07 12:19:34                      |
| 11               | 63050010            | Inquiry                                    |                       | Normal | 2016-03-07 12:17:34                      |
| 12               | 63050010            | Inquiry                                    |                       | Normal | 2016-03-07 12:15:34                      |
| 13               | 63050010            | Inquiry                                    |                       | Normal | 2016-03-07 12:13:34                      |
| 14               | 63050010            | Inquiry                                    |                       | Normal | 2016-03-07 12:11:34                      |
| 15               | 63050010            | Inquiry                                    |                       | Normal | 2016-03-07 12:09:34                      |
| 16               | 63050010            | Inquiry                                    |                       | Normal | 2016-03-07 12:07:34                      |
| 17               | 63050010            | Inquiry                                    |                       | Normal | 2016-03-07 12:05:34                      |
| 18               | 63050010            | Inquiry                                    |                       | Normal | 2016-03-07 12:03:34                      |
| 19               | 63050010            | Inquiry                                    |                       | Normal | 2016-03-07 12:01:34                      |
| 20               | 63050010            | Inquiry                                    |                       | Normal | 2016-03-07 11:59:34                      |
| 8 8 3            |                     |                                            |                       | 79     | 9 record(s) , 1 / 40 page , <u>Go to</u> |

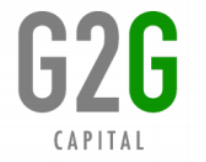

#### **Check Machine's Internet Connection Status**

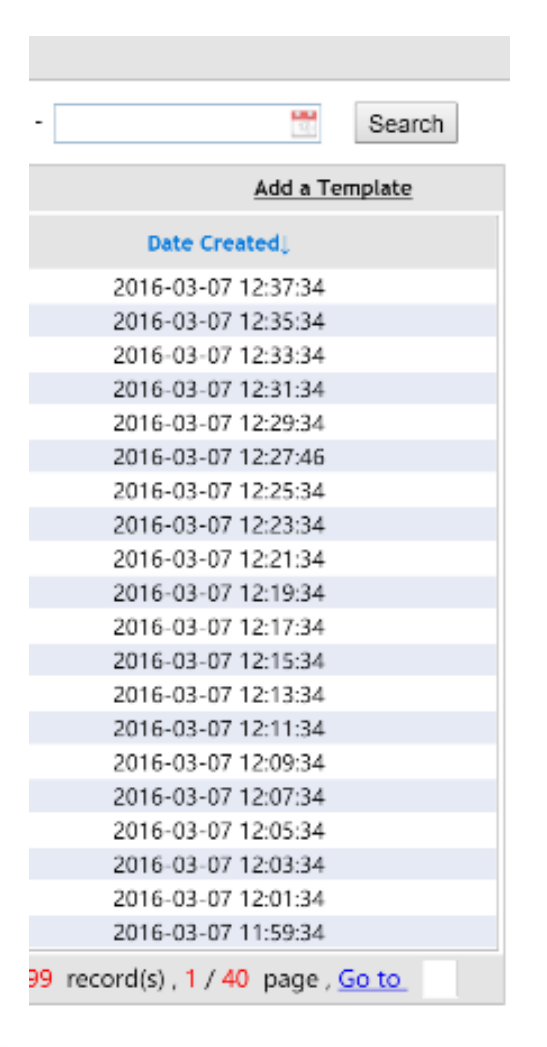

The **"Date Created"** column shows that the Machine keeps communicating with NMS every 2 minutes. This is the normal status and indicates that the Machine has good Internet connection.

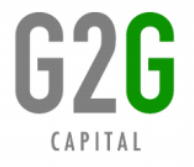

#### **Check Machine's Internet Connection Status**

| Terminal Informa | tion Device Opera | ate Log Query $	imes$ |            |          |         |           |          |              |        |  |
|------------------|-------------------|-----------------------|------------|----------|---------|-----------|----------|--------------|--------|--|
| Device S/N :     | 94010015          | Operation Type : All  | ▼ Status : | All      | Date Op | perated : | -<br>120 |              | Search |  |
| Template List    |                   |                       |            |          |         |           |          | Add a Ter    | nplate |  |
| No.              | Device S/NJ       | Operation             |            |          |         | Status    |          | Date Created |        |  |
|                  |                   |                       |            | No Recor | ď       |           |          |              |        |  |

If it shows "No record", that means the Machine is not online for 6 hours. NMS will clear the logs each 6 hours.

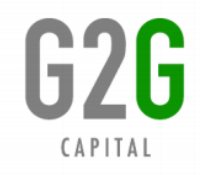

## **Check Machine's Alarm**

| Function Menu 《                                   |  | Terminal Infor    | mation Device Alarm Rep | ort × Device Status × |                           |               |                |                                           |
|---------------------------------------------------|--|-------------------|-------------------------|-----------------------|---------------------------|---------------|----------------|-------------------------------------------|
| Device Management 🛛 🚿                             |  | evice S/N<br>Inpu | t Device S/N            | Pho                   | ne Number/IP              | Device        | Refresh 4/1    | 7/2016 13:17:49                           |
| Terminal Information                              |  |                   | Type :                  | Add                   | ress :                    | Model :       | Time :         |                                           |
| <u>Terminal Information</u>                       |  | Device Alarm      | Info                    |                       |                           |               |                | Export to Excel                           |
| Tamainal Davis Davamatan                          |  | No.               | Refresh Time 🕽          | Device S/N 🌡          | Phone Number/IP Address 🕽 | Alarm Type 🕽  | Device Model U | Device Status                             |
| Ierminal Basic Parameters                         |  | 1                 | 2016-04-27 19:26:36     | 66070015              | /                         | Coinboxstatus | WIFI-A202/4G   | Closed                                    |
| Device status management                          |  | 2                 | 2016-04-27 19:26:35     | 66070015              | /                         | Coinboxstatus | WIFI-A202/4G   | Opened                                    |
| Device status management                          |  | 3                 | 2016-04-27 13:10:28     | 66070015              | /                         | Coinboxstatus | WIFI-A202/4G   | Opened                                    |
| <ul> <li>Device Operate Log Ouerv</li> </ul>      |  | 4                 | 2016-04-27 13:10:16     | 66070015              | /                         | Coinboxstatus | WIFI-A202/4G   | Opened                                    |
|                                                   |  | 5                 | 2016-04-27 05:07:07     | 66070015              | /                         | Coinboxstatus | WIFI-A202/4G   | Opened                                    |
| <ul> <li>Device Alarm Report</li> </ul>           |  | 6                 | 2016-04-26 23:43:11     | 66070015              | /                         | Coinboxstatus | WIFI-A202/4G   | Opened                                    |
|                                                   |  | 7                 | 2016-04-26 23:43:11     | 66070015              | /                         | Coinboxstatus | WIFI-A202/4G   | Opened                                    |
| <ul> <li><u>Device Realtime Status</u></li> </ul> |  | 8                 | 2016-04-26 18:27:11     | 66070015              | /                         | Coinboxstatus | WIFI-A202/4G   | Opened                                    |
|                                                   |  | 9                 | 2016-04-26 16:00:54     | 66070015              | /                         | Coinboxstatus | WIFI-A202/4G   | Opened                                    |
|                                                   |  | 10                | 2016-04-26 16:00:50     | 66070015              | /                         | Coinboxstatus | WIFI-A202/4G   | Opened                                    |
|                                                   |  | 11                | 2016-04-26 12:57:31     | 66070015              | /                         | Coinboxstatus | WIFI-A202/4G   | Opened                                    |
|                                                   |  | 12                | 2016-04-26 12:57:29     | 66070015              | /                         | Coinboxstatus | WIFI-A202/4G   | Opened                                    |
|                                                   |  | 13                | 2016-04-26 07:17:53     | 66070015              | /                         | Coinboxstatus | WIFI-A202/4G   | Opened                                    |
|                                                   |  | 14                | 2016-04-26 02:54:54     | 66070015              | /                         | Coinboxstatus | WIFI-A202/4G   | Opened                                    |
|                                                   |  | 15                | 2016-04-26 02:40:03     | 66070016              | /                         | CoinRefund    | WIFI-A202/4G   | 40:45:DA:AF:55:0Dapr/25/2016 18:39:48 100 |
|                                                   |  | 16                | 2016-04-26 00:23:12     | 66070015              | /                         | Coinboxstatus | WIFI-A202/4G   | Opened                                    |
|                                                   |  | 17                | 2016-04-25 19:19:27     | 66070016              | /                         | Doorstatus    | WIFI-A202/4G   | Opened                                    |
|                                                   |  | 18                | 2016-04-25 19:10:51     | 66070015              | /                         | Coinboxstatus | WIFI-A202/4G   | Opened                                    |
|                                                   |  | 19                | 2016-04-25 12:59:13     | 66070015              | /                         | Coinboxstatus | WIFI-A202/4G   | Opened                                    |
|                                                   |  | 20                | 2016-04-25 12:59:13     | 66070015              | /                         | Coinboxstatus | WIFI-A202/4G   | Opened                                    |
|                                                   |  | 84 44             | >> >I                   |                       |                           |               |                | 87 record(s) , 1 / 5 page , Go to         |

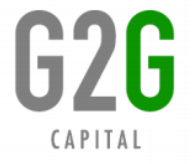

## **Check Machine's Alarm**

| Alarm Type    | Device Status                | Description                                                                               |
|---------------|------------------------------|-------------------------------------------------------------------------------------------|
| network       | offline                      | The Internet connection to the terminal is cut.                                           |
| network       | recovered                    | The Internet connection to the terminal is restored.                                      |
| Coinboxstatus | Opened                       | The coin box of Coin WiFi machine has been unlocked and drawn out.                        |
| Coinboxstatus | Closed                       | The coin box of Coin WiFi machine has been drawn out and then replaced.                   |
| Doorstatus    | Opened                       | The upper door of Coin WiFi machine has been unlocked and opened.                         |
| ModemStatus   | 4GModemNotFound              | The machine cannot detect the 4G USB modem.                                               |
| SignalAPstate | B8:55:10:3A:AF:90-<br>88.11; | The access point (pre-configured to connect the machine) is not connected to the machine. |

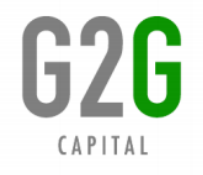

## **Check Machine's Alarm**

| Alarm Type | Device Status                                 | Description                                                                                                    |
|------------|-----------------------------------------------|----------------------------------------------------------------------------------------------------|
| CoinRefund | 40:45:DA:AF:55:0Dapr/<br>25/2016 18:39:48 100 | 40:45:DA:AF:55:0D : The MAC address of end user's<br>device<br>apr/25/2016   18:39:48   : The date and time when this<br>alarm occurred<br>100: The amount of coin refunded by the machine.<br>After the end user inserts coins, if the machine let the<br>coins fall into the refund bucket and show "Refund: xxx"<br>on the screen, such alarm will occur and means the<br>Internet connection may be unstable or the end user<br>shall try again. |

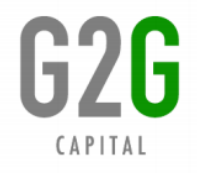

## **Receive Email Notification of Alarms**

You can set an email address to receive notification of these alarms:

- Network status: offline / online
- Coinbox capacity reaches the preset limit

Click "Terminal Information" -> "Modify" button of corresponding Device S/N.

| Modify Terminal Info   |           |                       |            |  |
|------------------------|-----------|-----------------------|------------|--|
| Basic Info             |           |                       |            |  |
| Device S/N :           | 86300001  | * Owner :             | SZ         |  |
| Device Model :         | WIFI-A202 | * Installation Date : | 2014-08-26 |  |
| Installation Address : |           |                       |            |  |
| Remark :               |           |                       |            |  |
| Alarm Email Address :  |           |                       |            |  |
| Coinbox Capacity :     | 300       |                       |            |  |

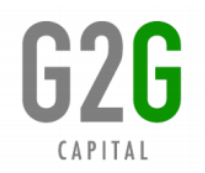

## **Check Machine's Real-time Status**

| Function Menu |  |
|---------------|--|
|---------------|--|

« «

Device Management

#### **Terminal Information**

- <u>Terminal Information</u>
- Terminal Basic Parameters

#### Device status management

- Device Operate Log Query
- Device Alarm Report
- Device Realtime Status

|   | Termina                    | l Information | Device Realti    | me Stati                 | us ×                       |                  |                     |                            |                     |          |                    |                  |                           |                             |                           |                             |                           |                             |                             |                             |
|---|----------------------------|---------------|------------------|--------------------------|----------------------------|------------------|---------------------|----------------------------|---------------------|----------|--------------------|------------------|---------------------------|-----------------------------|---------------------------|-----------------------------|---------------------------|-----------------------------|-----------------------------|-----------------------------|
|   |                            |               |                  |                          |                            |                  | Device S            | N : Input                  | Device S/N          | Date     | Operated           | :                |                           |                             | 175                       |                             |                           | 1720                        | Searc                       | ;h                          |
| C | Deeration LogPHP-Gary      |               |                  |                          |                            |                  |                     |                            |                     |          |                    |                  |                           |                             |                           |                             |                           |                             |                             |                             |
| ( | Date<br>Created↓           | Device S/N↓   | Owner            | WAN-<br>Upload<br>(bps)↓ | WAN-<br>Download<br>(bps)↓ | Online<br>Users↓ | Potential<br>Users↓ | CPU<br>Occupation<br>Rate↓ | CPU<br>Temperature↓ | Uptime↓  | Download<br>Bytes↓ | Upload<br>Bytes↓ | LAN2-<br>Upload<br>(bps)↓ | LAN2-<br>Download<br>(bps)↓ | LAN3-<br>Upload<br>(bps)↓ | LAN3-<br>Download<br>(bps)↓ | LAN4-<br>Upload<br>(bps)↓ | LAN4-<br>Download<br>(bps)↓ | LAN5-<br>Upload [<br>(bps)↓ | LAN5-<br>Download<br>(bps)↓ |
|   | 2017-<br>02-24<br>12:50:25 | 8600040425    | Philippines_Gary | 0K                       | 0К                         | 0                | 0                   | 2                          | cpu:                | 00:30:11 | 1.04M              | 347K             |                           |                             | 0K                        | ОК                          | 0K                        | ОК                          | ОК                          | ОК                          |
|   | 2017-<br>02-24<br>11:44:41 | 8600040438    | Philippines_Gary | 3K                       | 6K                         | 0                | 1                   | 17                         | cpu:                | 00:30:11 | 2.71M              | 649K             |                           |                             | 0K                        | ОК                          | 0K                        | ОК                          | 0K                          | ОК                          |
|   | 2017-<br>02-21<br>15:15:51 | 8600040615    | Philippines_Gary | 74K                      | ОК                         | 0                | 0                   | 7                          | cpu:                | 04:22:44 | 199.31M            | 11.79M           |                           |                             | 0K                        | ОК                          | 0K                        | ОК                          | 0K                          | ОК                          |
|   | 2017-<br>02-21<br>14:53:48 | 8600040615    | Philippines_Gary | 2K                       | 0К                         | 0                | 1                   | 100                        | cpu:                | 04:00:41 | 195.94M            | 11.72M           |                           |                             | 0K                        | ОК                          | 0K                        | ОК                          | ОК                          | ОК                          |

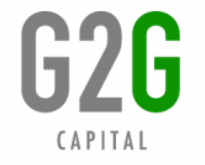

# **Check Machine's Real-time Status**

| ltem                | Description                                                                                  |
|---------------------|----------------------------------------------------------------------------------------------|
| WAN-Upload (bps)    | Upload speed of WAN port of machine                                                          |
| WAN-Download (bps)  | Download speed of WAN port of machine                                                        |
| Online Users        | Number of users online                                                                       |
| Potential Users     | Number of potential users who are connecting the SSID of machine but don't have time balance |
| CPU Occupation Rate | CPU usage ratio                                                                              |
| CPU Temperature     | Temperature of CPU (only available for new machines)                                         |
| Uptime              | Online duration of machine                                                                   |
| Download Bytes      | Total downloaded data amount                                                                 |
| Upload Bytes        | Total uploaded data amount                                                                   |
| LAN2-Upload (bps)   | Upload speed of LAN2 port of machine                                                         |
| LAN2-Download (bps) | Download speed of LAN2 port of machine                                                       |

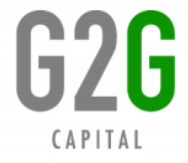

#### **Offer Voucher Codes to End Users**

With this feature, you can sell voucher codes to end users:

- 1) This is will be for users that need to purchase the machine's WiFi service for a long period (for example, a month);
- 2) Users that need to use desktop PC to get the machine's WiFi service;
- 3) Users That need to use the machine's WiFi service for free (especially the owner or staff of the installation site).

Please contact us to get additional instruction for how to generate voucher codes.

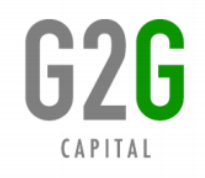

#### **Offer Voucher Codes to End Users**

#### • How to Use Vouchers:

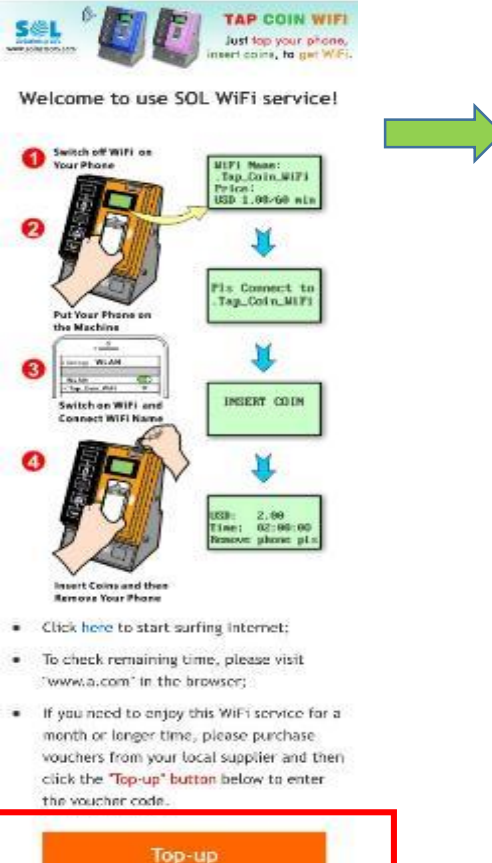

CAPITAL

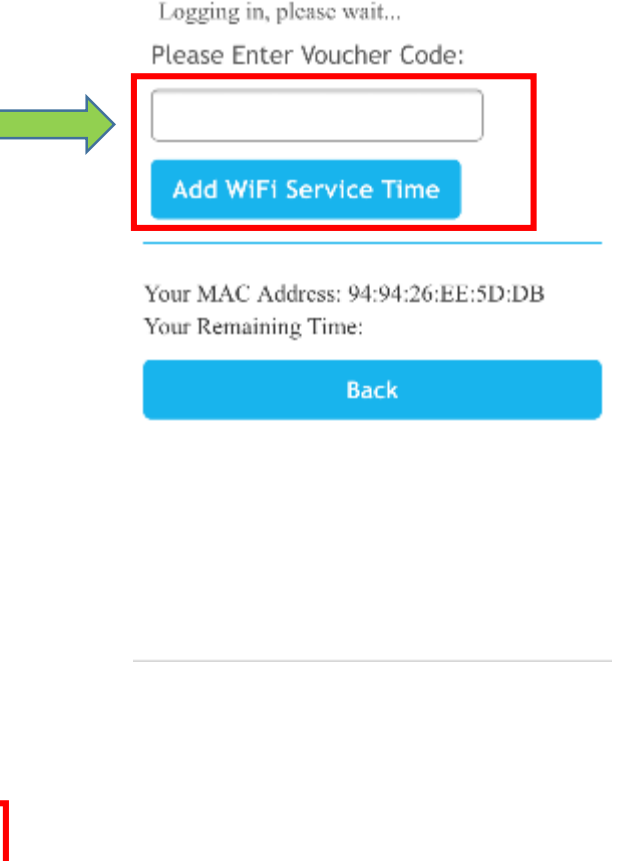

- Use your mobile phone to connect to the SSID of the Tap Coin WiFi machine. No need to insert coins.
- 2) Click the "Top-up" button on the login page.
- Enter the voucher code and then click "Add WiFi Service Time" button.
- 4) Watch demo video at:

#### https://www.youtube.com/watch?v=udctdbRK 1d8

# **Account Roaming Option**

#### • What is Account Roaming?

CAPITAL

With this feature, if the end user's device has inserted coins or has entererd a voucher code in Machine A to get WiFi service, then when he is in the signal range of Machine B, his device can automatically connect to Machine B without reconnection and payment.

That means, his remaining WiFi service time can be consumed on either Machine A or B even though the distance between A and B is very long.

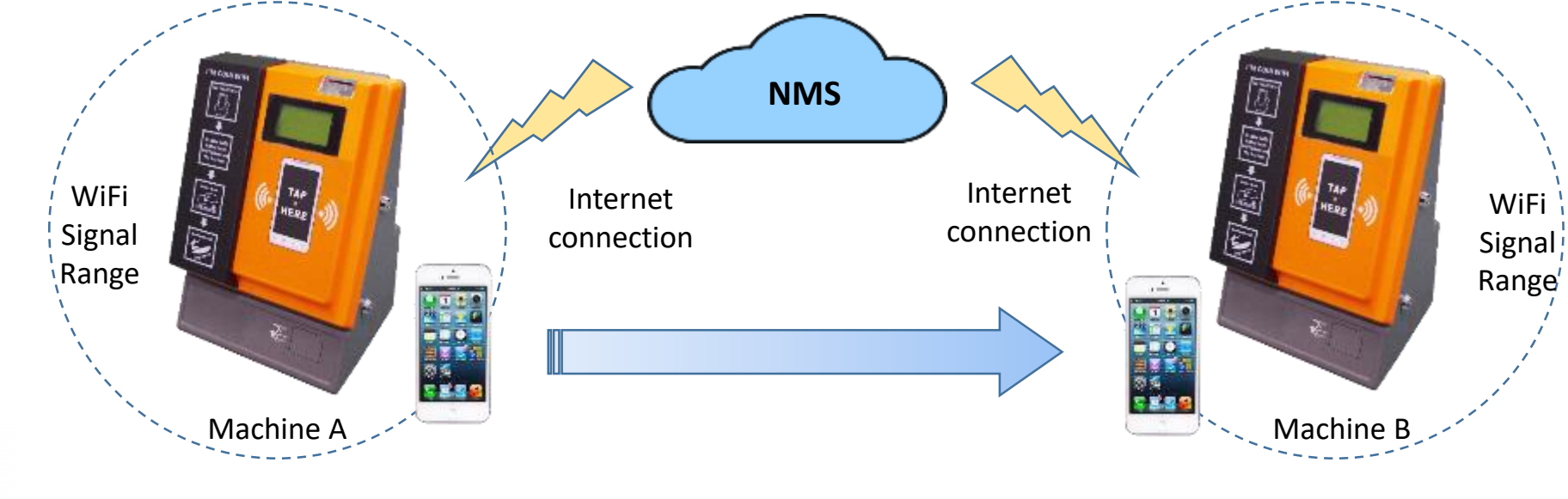

## **Account Roaming Option**

#### How to Enable Account Roaming?

It shall be enabled by our engineer.

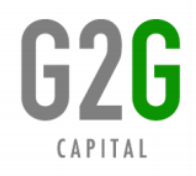

#### • Where is the Banner Image on Login Page?

When an end user connects to the machine's SSID before inserting coins, or when his paid time comes to an end, then the login page will automatically popup.

The Banner Image is at the top of login page. You can put your own image with your logo and website address.

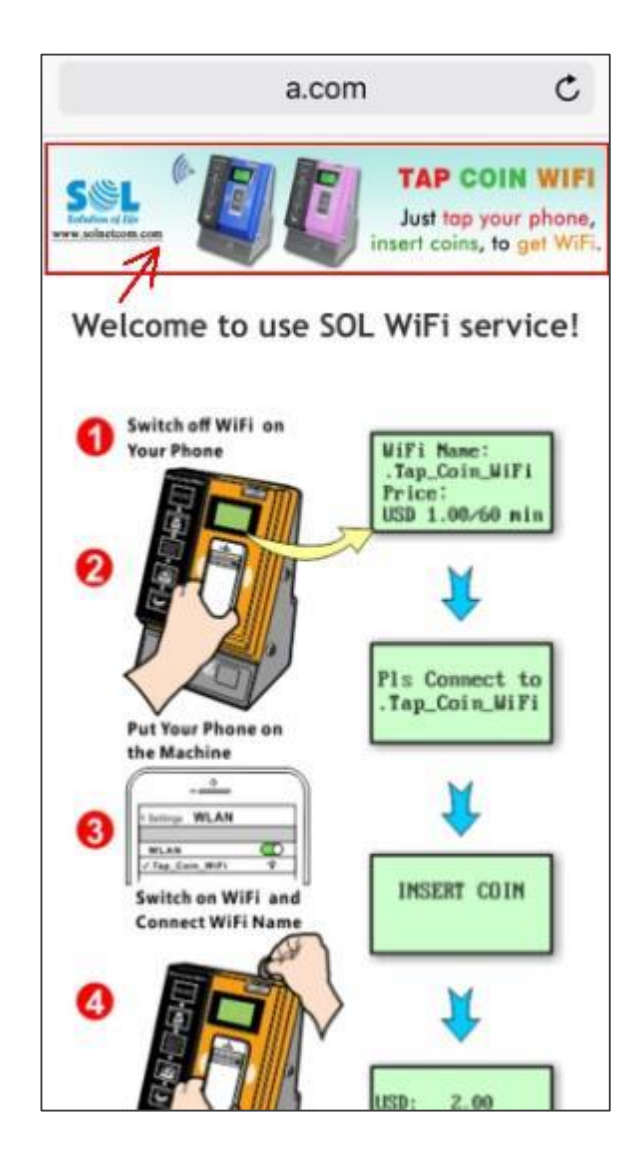

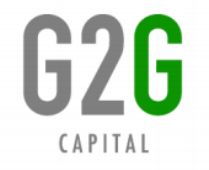

• Where is the Ads Image on Login Page?

The ads Image will pop up over the login page and will last for 4 seconds. The end user can also click the image to close it.

Please contact us if you need to add popup ads image on login page.

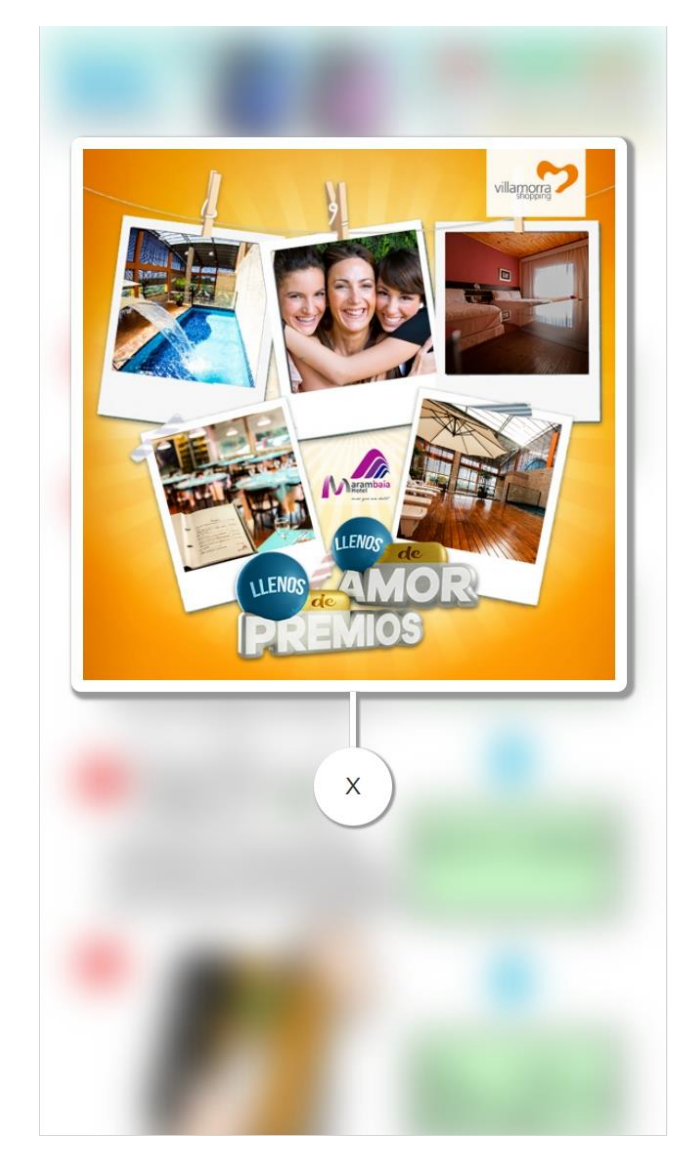

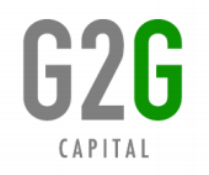

#### • Image Requirement

| Image Position  | Filename     | Image Size         |
|-----------------|--------------|--------------------|
| Banner Image    | ad1-767.jpg  | 767 x 160 pixels   |
| Banner Image    | ad1-960.jpg  | 960 x 160 pixels   |
| Banner Image    | ad1-1600.jpg | 1600 x 160 pixels  |
| Popup Ads Image | flyer.png    | 1000 x 1000 pixels |

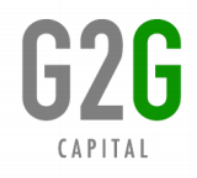

How to Change Images?

Click "Basic Terminal Parameters" on the left menu.

In "Basic Files List", select "hotspot" as the destination directory and choose your own banner images, click "Add Selected File" to upload them.

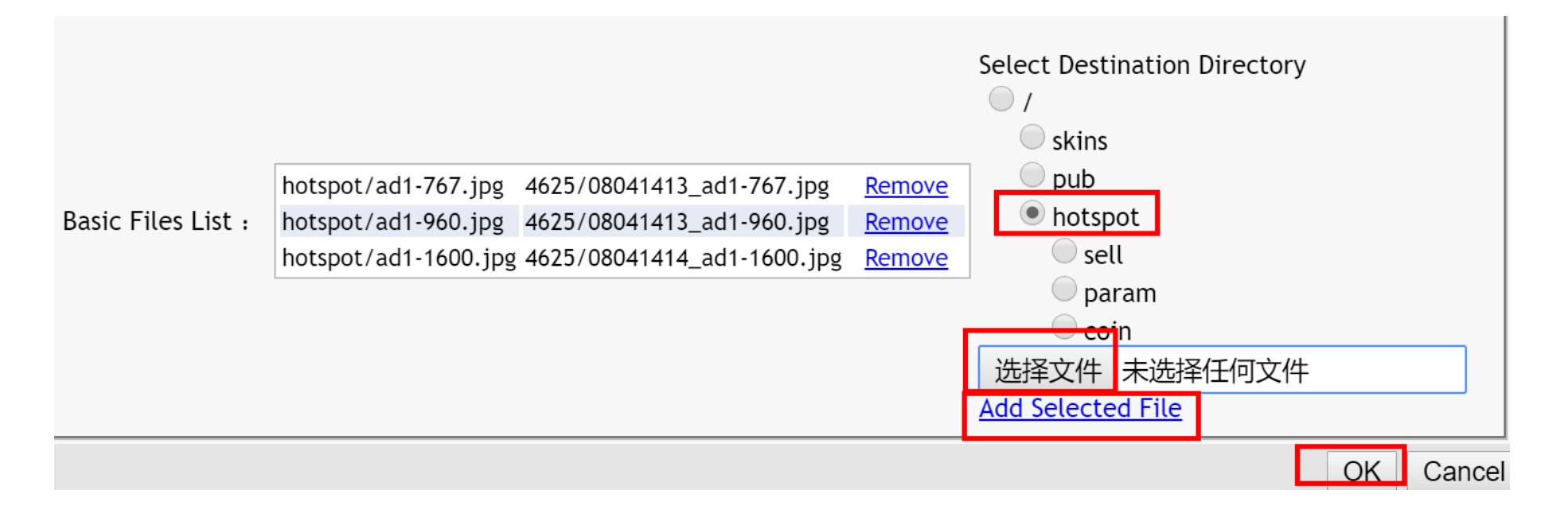

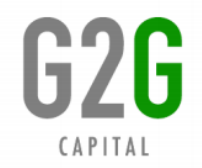